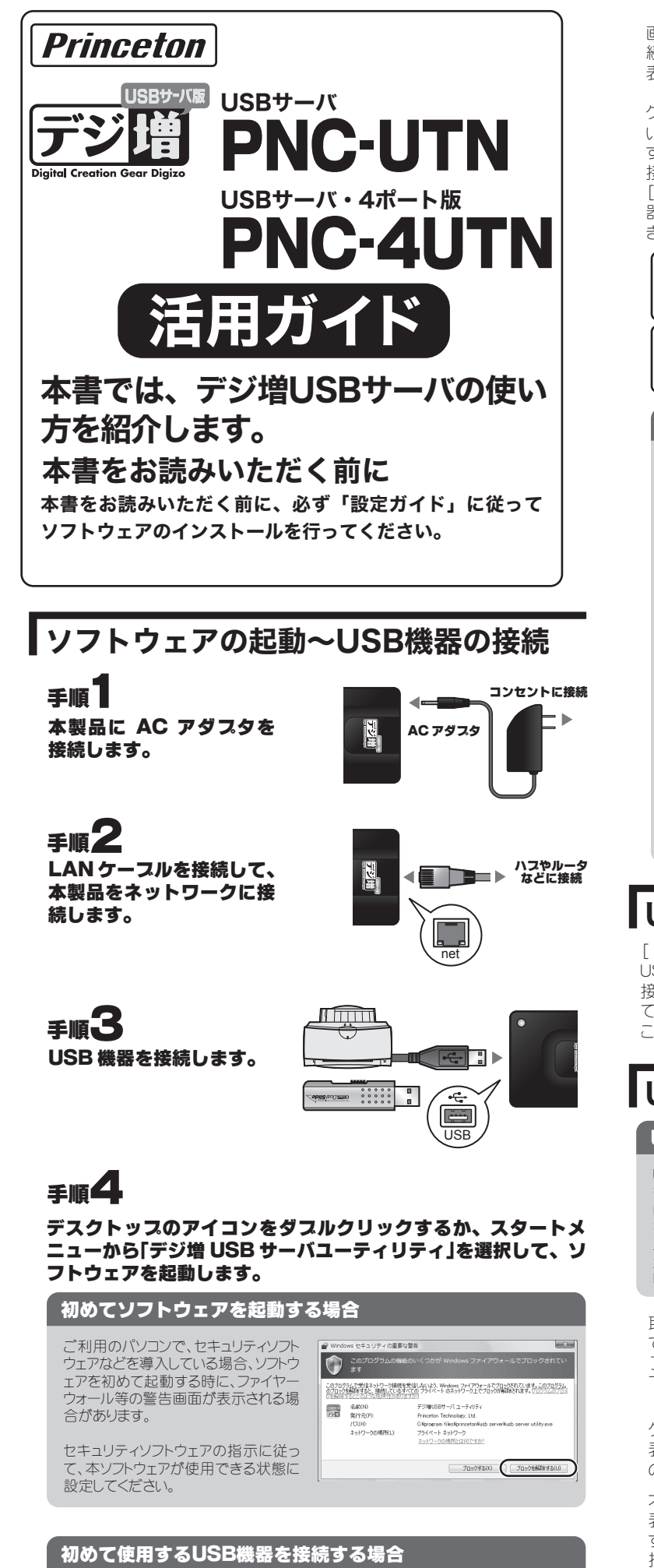

初めて使用するUSB機器を接続した場合、ドライバのインストールが必要になります。 画面の指示に従って、ドライバをインストールしてからご使用ください。

| 表示されます。                                                                                                    |                                                                                                    |
|----------------------------------------------------------------------------------------------------|----------------------------------------------------------------------------------------------------|
| グリーンのアイコンで表示されて<br>いる機器が接続可能な機器で                                                                                                    | ( Trace I account ( ) 選択                                                                                                    |
| す。<br>接続したいUSB機器を選択して<br>[接続]をクリックすると、USB機<br>器に接続して使用することがで<br>きます。                                                                                                    |                                                                                                    |
| ーつのUSB機器を同時に複数のパソコンから使用することはできません。                                                                                                    |                                                                                                    |
| USB機器をダブルクリックして<br>も、接続(切断)することができ<br>ます。                                                                                                    | <br>クリック ,<br>検索  歩続                                                                                                    |
| USBスリンタを接続する                                                                                                    |                                                                                                    |
| 本製品はUSBプリンタを接続する                                                                                                    | ことができ、複数のパソコンでプリンタを共<br>方法は、通常のLISE機器と同様です                                                                                                    |
| プリンタを接続します。                                                                                                    |                                                                                                    |
|                                                                                                    |                                                                                                    |
| プリンタに接続します。                                                                                                    | デジ遣US8サーバユーティリティ                                                                                                    |
|                                                                                                    | ファイル 表示 ヘルプ<br>日 Digizo USB Server-110007 (192.168.11.3)<br>USB TO IDE                                                                                                    |
| プリンタを利用するアプリ<br>ケーションに従って、印刷を<br>行います。                                                                                                    | USB Reader<br>Generic Flash Disk<br>USB Printer<br>USB Printer                                                                                                    |
|                                                                                                    |                                                                                                    |
|                                                                                                    |                                                                                                    |
| <b>USB機器を検索す</b><br>[ 検索 ]をクリックすると、新しく<br>USBデバイスを追加した場合など<br>接続しているUSB機器を検索し<br>て 現在の状態に表示を更新する                                                                                                    |                                                                                                    |
| <b>USB機器を検索す</b><br>[検索]をクリックすると、新しく<br>USBデバイスを追加した場合など<br>接続しているUSB機器を検索し<br>て、現在の状態に表示を更新する<br>ことができます。                                                                                                    | る<br>クリック<br>検索 接続                                                                                                    |
| USB機器を検索す<br>[検索]をクリックすると、新しく<br>USBデバイスを追加した場合など<br>接続しているUSB機器を検索し<br>て、現在の状態に表示を更新する<br>ことができます。<br>USB機器を取り外                                                                                                    | る<br><u> 「 クリック」</u><br>世統<br>す                                                                                                    |
| USB機器を検索す<br>[検索]をクリックすると、新しく<br>USBデバイスを追加した場合など<br>接続しているUSB機器を検索し<br>て、現在の状態に表示を更新する<br>ことができます。<br>USB機器を取り外<br>USBメモリやカードリーダ等                                                                                                    | る<br>「クリック」<br>使来 使紙<br>す<br>手、一部の機器の取り外しについて                                                                                                    |
| USB機器を検索す<br>「検索」をクリックすると、新しく<br>USBデバイスを追加した場合など<br>接続しているUSB機器を検索し<br>て、現在の状態に表示を更新する<br>ことができます。<br>USBメモリやカードリーダ<br>等の一部のUSB機器で<br>は、本ソフトウェアで切断<br>操作を行う前に、タスク<br>バーのUSBアイコンなど                                                                                                    | る                                                                                                    |
| USB機器を検索す<br>「検索」をクリックすると、新しく<br>USBデバイスを追加した場合など<br>接続しているUSB機器を検索し<br>て、現在の状態に表示を更新する<br>ことができます。<br>USBメモリやカードリーダ<br>等の一部のUSB機器では、本ソフトウェアで切断<br>操作を行う前に、タスク<br>バーのUSBアイコンなど<br>から「USB機器と取り外<br>し」を行ってください。                                                                                                    | る<br>「<br>クリック」<br>一<br>液策<br>接紙<br>世紙<br>ま<br>ま<br>た<br>・<br>ゲンイブ(L)、を安全に取り外したついて<br>株番・ドライブ(L)、を安全に取り外します<br>ほん<br>本<br>し<br>・<br>ドライブ(L)、を安全に取り外します<br>こ<br>・<br>で<br>・<br>で<br>の<br>の<br>し<br>に<br>つ<br>い<br>・<br>で<br>・<br>で<br>・<br>で<br>・<br>で<br>・<br>で<br>・<br>で<br>・<br>の<br>の<br>し<br>で<br>の<br>で<br>・<br>で<br>・<br>で<br>・<br>で<br>・<br>で<br>・<br>で<br>・<br>で<br>・<br>で<br>・<br>で<br>・<br>の<br>や<br>・<br>で<br>・<br>で<br>・<br>で<br>・<br>で<br>・<br>で<br>・<br>で<br>・<br>や<br>・<br>で<br>・<br>で<br>・<br>で<br>・<br>や<br>・<br>で<br>・<br>で<br>・<br>で<br>・<br>の<br>で<br>で<br>・<br>で<br>・<br>で<br>・<br>で<br>・<br>で<br>・<br>で<br>・<br>で<br>・<br>で<br>や<br>の<br>や<br>し<br>に<br>で<br>、<br>で<br>・<br>で<br>・<br>の<br>や<br>で<br>で<br>で<br>で<br>・<br>で<br>・<br>で<br>・<br>で<br>・<br>で<br>・<br>で<br>・<br>で<br>・<br>で<br>・<br>・<br>で<br>・<br>で<br>・<br>で<br>・<br>で<br>・<br>で<br>・<br>で<br>・<br>で<br>・<br>の<br>で<br>、<br>や<br>・<br>の<br>の<br>で<br>・<br>で<br>・<br>・<br>や<br>・<br>の<br>で<br>・<br>で<br>・<br>で<br>・<br>で<br>・<br>の<br>・<br>の<br>で<br>・<br>で<br>・<br>の<br>・<br>の<br>・<br>の<br>・<br>の<br>・<br>の<br>・<br>で<br>・<br>の<br>・<br>の<br>・<br>の<br>・<br>の<br>・<br>で<br>の<br>の<br>で<br>・<br>・<br>・<br>・<br>・<br>の<br>の<br>の<br>・<br>の<br>・<br>の<br>・<br>の<br>・<br>の<br>の<br>の<br>の<br>の<br>の<br>・<br>の<br>・<br>の<br>・<br>の<br>・<br>の<br>・<br>の<br>・<br>で<br>の<br>の<br>の<br>・<br>・<br>の<br>の<br>の<br>の<br>の<br>の<br>の<br>で<br>・<br>の<br>の<br>・<br>の<br>の<br>の<br>の<br>の<br>で<br>・<br>の<br>・<br>の<br>の<br>の<br>・<br>の<br>・<br>の<br>・<br>の<br>の<br>の<br>で<br>の<br>で<br>・<br>で<br>・<br>の<br>の<br>の<br>の<br>の<br>の<br>の<br>の<br>の<br>・<br>の<br>の<br>の<br>の<br>の<br>の<br>の<br>の<br>の<br>の<br>の<br>の<br>の |
| USB機器を検索す<br>[検索]をクリックすると、新しく<br>USBデバイスを追加した場合など<br>接続しているUSB機器を検索し<br>て、現在の状態に表示を更新する<br>ことができます。<br>USBメモリやカードリーダ<br>等の一部のUSB機器では、キンフトウェアで切断<br>操作を行う前に、タスク<br>バーのUSBアイコンなど<br>から「USB機器と取り外<br>し」を行ってください。<br>取り外したいUSB機器で使用しているアプリケーションを全て終<br>3します。                                                                                                    | る<br>「フリック」<br>彼衆 後紙<br>ま<br>ま<br>ま<br>た<br>で<br>た<br>で<br>た<br>で<br>た<br>で<br>た<br>で<br>た<br>に<br>た<br>た<br>た<br>た<br>た<br>た<br>た<br>た<br>た<br>た<br>た<br>た<br>た                                                                                                    |
| USB機器を検索す<br>[検索]をクリックすると、新しく<br>USBデバイスを追加した場合など<br>接続しているUSB機器を検索し<br>て、現在の状態に表示を更新する<br>ことができます。<br>USBメモリやカードリーダ<br>等の一部のUSB機器では、タンク<br>バーのUSBアイコンなど<br>から「USB機器と取り外<br>し」を行ってください。<br>取り外したいUSB機器で使用しているアプリケーションを全て終<br>3します。<br>下記の方法で取り外します。                                                                                                    | る<br>「フリック」<br>彼衆                                                                                                    |
| USB機器を検索す<br>[検索]をクリックすると、新しく<br>USBデバイスを追加した場合など<br>接続しているUSB機器を検索し<br>て、現在の状態に表示を更新する<br>ことができます。<br>USBメモリやカードリーダ<br>「USBメモリやカードリーダ<br>「の一部のUSB機器で<br>は、本ソントウェアで切断<br>操作を行う前に、タスク<br>バーのUSBアイコンなど<br>から「USB機器と取り外<br>しを行ってください。<br>取り外したいUSB機器で使用しているアプリケーションを全て終<br>こします。<br>下記の方法で取り外します。<br>グリーンのアイコン(使用中)で<br>表示されているUSB機器は、そ<br>のまま取り外せます。                                                                                              | る<br>「フリック」<br>(水) (水) (水) (水) (水) (水) (水) (水) (水) (水)                                                                                                    |
| <b>USB機器を検索す</b> [検索]をクリックすると、新しく<br>USBデバイスを追加した場合など<br>接続しているUSB機器を検索して、現在の状態に表示を更新する<br>ことができます。 <b>USBメモリやカードリーダ</b> USBメモリやカードリーダ Sの一部のUSB機器では、本ゾフトウェアで切断<br>操作を行う前に、タスク<br>バーのUSBアイコンなど<br>から「USB機器と取りみします。 USBメモリやカードリーダ 第の一部のUSB機器で使用しているアプリケーションを全て終<br>3します。 取り外したいUSB機器で使用しているアプリケーションを全て終<br>3します。 下記の方法で取り外します。 ブリーンのアイコン(使用中)で<br>表示されているUSB機器は、そのまま取り外せます。 ブレンジのアイコン(使用中)で<br>表示されているUSB機器は、必ずUSB機器を選択して[切断]を<br>押してから取り外してください。 | ابولی           ابولی           ابولی <t< td=""></t<>                                                                                                    |

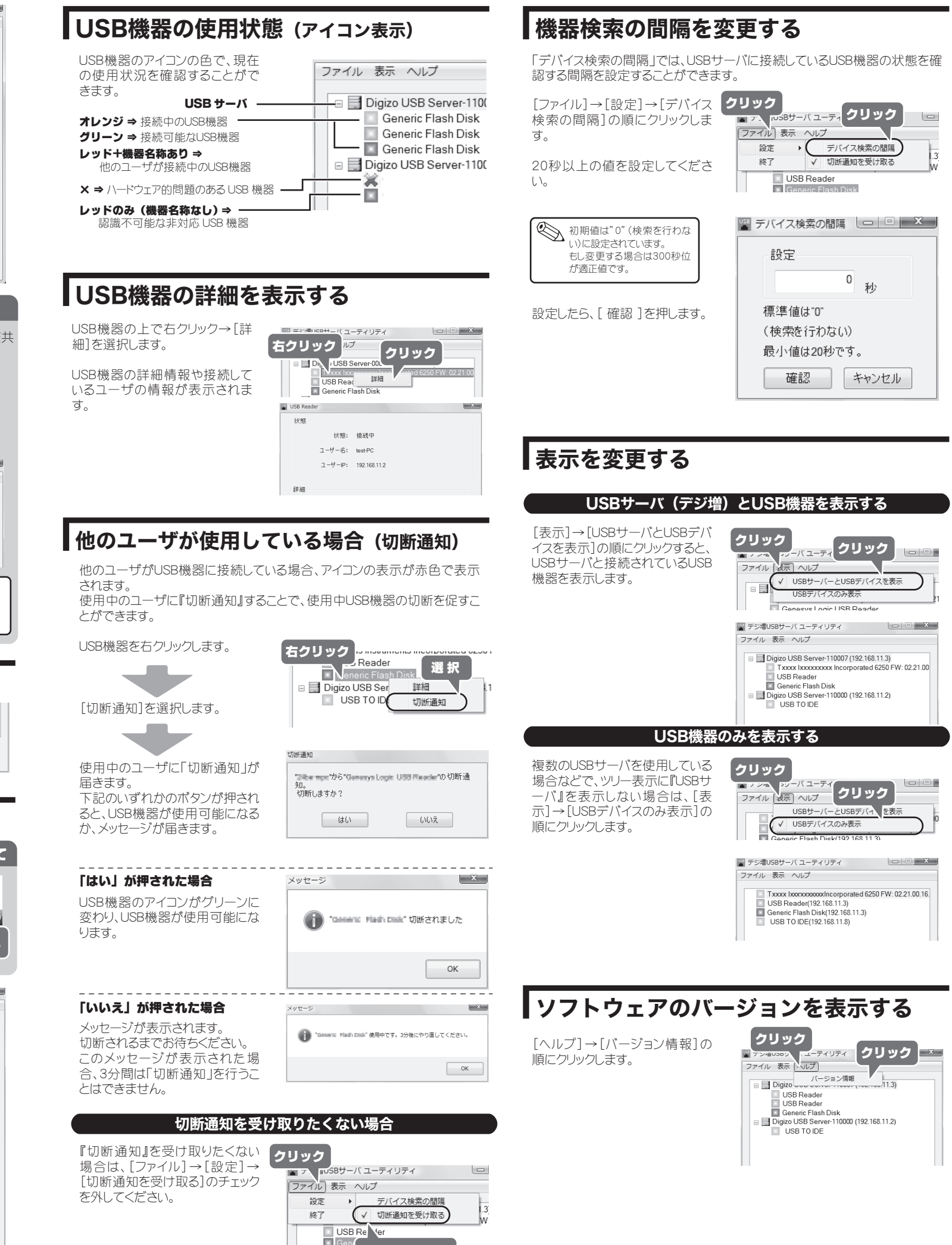

チェックを外す

|              | 初期値は"0"(検索を行わな |
|--------------|----------------|
| $\checkmark$ | い)に設定されています。   |
|              | もし変更する場合は300秒位 |
|              | が適正値です。        |
|              |                |

| クリック<br>ファイル<br>設成<br>終了 | US8サーバューティクリック<br>表示 ヘルプ<br>デバイス検索の間隔<br>イ 切断通知を受け取る<br>W<br>USB Reader |
|--------------------------|-------------------------------------------------------------------------|
| ت<br>ج                   | Generac Elash Disk                                                      |
| 橋<br>(1<br>最             | 標準値は"0"<br>検索を行わない)<br>弱小値は20秒です。<br>確認 キャンセル                           |

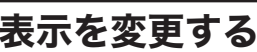

# USB サーバの設定を変更する (その 1)

#### $(\mathbf{i})$ ユーザがUSB機器に接続している場合、USBサーバの設定変更はできません。

🎬 デジ増USBサーバ ユーティリティ

設定

ファイル 表示 ヘルプ

右クリック sader

検索

📳 サーバー設定

ネットワーク設定

DHCP

IPアドレス:

サブネットマスク:

サーバ名: Digizo USB Serve

E

クリック

7. 2.168.11.3)

Web設定

192 . 168 . 11 . 8

255 . 255 . 255 . 0

192 . 168 . 0 . 5

255 255 255 0

0

変更 キャンセル

X

| USBサーバ(デジ増)の上で右ク<br>リック→[設定]を選択すると、サ<br>ーバの設定を変更することができ |  |
|---------------------------------------------------------|--|
| ます。<br>下記の設定が可能です。                                      |  |

・ネットワーク設定 •ファームウェアのバックアップ ・ファームウェアの更新 ・パスワードの設定 ・サーバのリセット

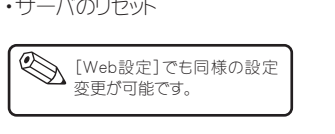

## ネットワーク設定

### ■サーバ名

ツリー上で表示されるUSBサーバ 名を設定できます。

### ■ DHCP

チェックを付けると、USBサーバが DHCPクライアントとして動作しま す。(工場出荷時設定⇒チェックあり)

チェックを外すと、任意のIPアドレ スとサブネットマスクを設定するこ とが可能です。

### ネットワーク設定について

### 「DHCP」にチェックを付ける場合

| 接続されるネットワーク内に「DHCPサ                             | ☑ DHCP    |
|-------------------------------------------------|-----------|
| ーハ」として機能する機器かめる場合<br>に、「DHCP」にチェックを付けてくださ       | IPアドレス:   |
| い。<br>本製品のIPアドレスはDHCPサーバから<br>自動的に割り当てられるため、特に設 | サブネットマスク: |
| たりつ必安方のりよどれ。                                    |           |

### ● 例えば、、、

本製品をブロードバンドルータに接続する場合、ブロードバンドルータが「DHCPサー バ」として機能している場合は、「DHCP」にチェックを付けます。

### 「DHCP」のチェックを外して、IP アドレスを設定する場合

| 接続されるイットワーク内にTDHCPサ<br>ーバ」として機能する機器が無い場合 | DHCP      |                   |
|------------------------------------------|-----------|-------------------|
| など、IPアドレスを固定したい場合は、                      | IPアドレス:   | 192 . 168 . 0 .   |
| TDHUPJのナエックを外して、これ用の                     |           |                   |
| 境境に合わせて、止しくIPアドレスを設<br>定します。             | サブネットマスク: | 255 . 255 . 255 . |
|                                          |           |                   |

### ●例えば、、、

IPアドレスが[192.168.10.1]のパソコンから、本製品に接続されているUSB機器に 接続する場合

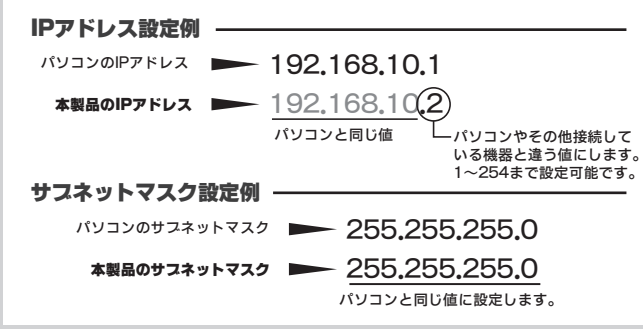

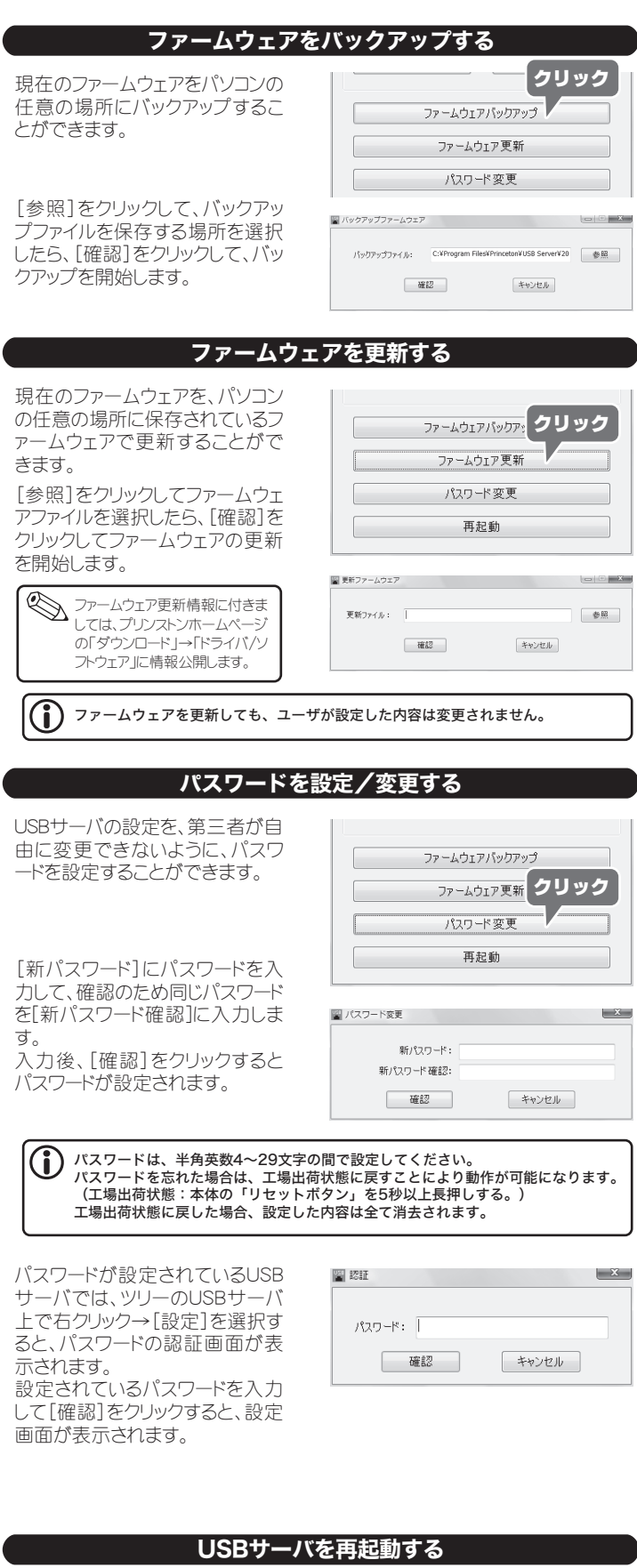

USBサーバに不具合が発生した 場合、USBサーバの再起動を行う ことができます。

ファームウェアパックアップ ファームウェア更新 パスワード変更クリック 再起動

# USB サーバの設定を変更する (その 2)

ツリー上で表示されるUSBサーバ 留 デジ増USBサーバ ユーティリティ ファイル 表示 ヘルプ を選択した状態で[Web設定]を クリックすると、ブラウザを使用して、「USBサーバの設定を変更す 🗉 📰 Digizo USB Server-110007 (192.168.11.3) Txxxx Ixxxxxxxxxx acorporated 6250 FW: 02.21.00 USB Reader Generic Flas 到 Digizo USB Sen 選択 (8.11.2) る(その1) |と同様の、USBサーバ の詳細情報やネットワークに関す USB TO IDF る詳細設定を行うことができま す。 USBサーバをダブルクリックし ても、設定画面を表示すること ができます。 Web スラウザを使用して 設定を変更する クリック ブラウザのURLに、直接USBサー バに設定されているIPアドレスを 検索 Web設定 入力しても、『Web設定画面』が 表示することができます。 🍘 デジ増USBサーバ - Windows Internet Explore - - X-O - @ http://192.168.11.3/ Q ☆ ☆ 愛 デジ増USBサーバ デジ増 状熊 いた ネットワーク情報/設定 USBサーバ情報 USBサーバ名 Digizo USB Se 工場出荷状態 ファームウェア更新 製造 製品名 USB+t-/ パスワード変更 ファームウェアバージョン V. 100.070 0日,0時間,20分,52利 USBサーバ動作時間 デバイス1情 デバイス名 USB TO IDE リンク状況 未接続 デバイフボ沢 ユーザー情報 😱 😝 インターネット | 保護モード: 無効 €,100% ▼ () パスワードが設定されている場合、設定変更時にパスワードの入力が必要です。 状態 現在の設定を表示します。 ネットワーク情報/設定 サーバ名の変更や、ネットワーク設定を変更します。 本体リセット USBサーバを再起動します。 工場出荷時設定 USBサーバの設定を、工場出荷時に戻します。 現在のファームウェアを、パソコンの任意の場所に ファームウェア更新 保存されているファームウェアで更新することがで きます。 USBサーバの設定を、第三者が自由に変更できな パスワード変更 いように、パスワードを設定することができます。

# USB サーバを工場出荷時の状態に戻す

パスワードを忘れた場合やネットワークの設定が分からなくなった場合、下 記の方法で本製品の設定を工場出荷状態に戻すことができます。

| 本体のリセットボタンを押す  | 本製品に電源が入った状態から背面にあるリ<br>セットスイッチを5秒以上長押ししてください。 |
|----------------|------------------------------------------------|
| Web設定画面から行う    | Web設定画面の『工場出荷時設定』を選択し<br>て、画面の指示に従ってください。      |
| 工場出荷時の状態に戻した   | 場合、必要に応じてネットワーク設定を再度ご利用の                       |
| 環境に合わせて設定してく   | ださい。                                           |
| Web 設定を使用する場合、 | パスワードが設定されている場合は、パスワードの入                       |
| 力が必要になります。パスワ  | フードが不明な場合は、リセットボタンを使用してく                       |

# FAQ

このページでは本製品をご使用いただく際、問題が発生した場合の解決方 法を記載しています。問題が発生した場合は、このページをお読みいただく前 に、ご使用の環境や機器の接続方法をご確認ください。

### 製品の仕様による制限

- ・接続できる USB 機器は「USB マスストレージデバイス」「USB プリンタ」 「スキャナ」です。その他の USB 機器はサポート対象外となります。
- ・USB ハードディスクやスキャナなどは、USB のバスパワーでは正常動作 しません。
- ・USB プリンタは Windows XP / Vista に対応したドライバが必要です。
- ・TWAINに対応していないスキャナはサポート対象外となります。 また、データの取り込みはパソコンの操作で行ってください。

# よくある質問

#### ーつのUSB機器を、同時に複数のパソコンから使用 ? できますか?

複数パソコンからの同時使用はできません。

既に他のユーザに使用されているUSB機器は、ユーティリティの一覧画面 で赤いアイコンが表示されていますので、使用者に[切断通知]を送ること で切断を促す事は可能です。

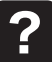

## USBハスを接続して、USBデバイスの接続台数を4 台以上に増やすことは可能でしょうか?

いいえ、できません。

PNC-4UTNではUSBハブは接続できません。 また、PNC-UTNに接続可能なUSBハブは4ポートまでになります。 USBハブを使用する際は、「必ずACアダプタで電源を供給するUSBハブト をご利用ください

### ストレージを接続した場合、どの程度の速度で転送 ? が可能ですか?

ストレージの性能にもよりますが、USBデバイスからパソコンへのデータ転送 はネットワークを経由していますのでネットワークポートの最大である 100Mbps(=12.5Mbyte/sec)以下になります。

### ? USBデバイスを取り外す手順を教えてください。

ユーティリティ上でグリーンのアイコンが表示されている機器(=誰も使用し ていない機器)は、そのまま本製品からUSBデバイスを取り外してください。

グリーンのアイコン ⇒ そのまま取り外せます。

オレンジのアイコン ⇒ 切断後取り外せます。

赤色のアイコン ⇒ 他のユーザが切断後、取り外せます。

### ? パスワードを忘れてしまいました。

パスワードやネットワークの設定を紛失してしまった場合、本体のリセットボ タンを使用して初期化(工場出荷状態に戻す)する必要があります。

初期化方法は、ACアダプタが接続されて本製品に電源が入った状態で、 背面にあるリセットボタンを5秒以上長押ししてください。